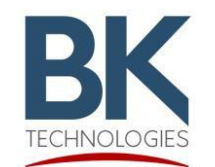

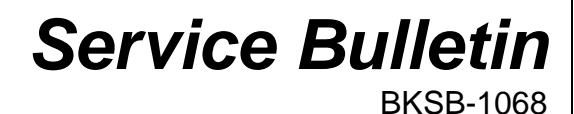

7100 Technology Drive West Melbourne, FL 32904 1-800-422-6281 Issue Date: 8/28//2021

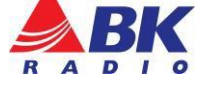

**Issue:** In rare occasions during cloning, the target radio's code-plug becomes corrupt. Error messages "Error 2: Invalid Parameters File" or "Error 3: Code Plug Not Found" may be shown on the display.

Importance: High

Affected Models: KNG-Series and BKR5000 Only \*\*\* Does not include KNG-PxxxS models \*\*\*

**Recommended Action:** Reformat Code-Plug (Parms File) using "ParmReset" PC application.

## **Reformatting the Code-Plug Parameter File**

## Parts and Equipment Requirements:

1- KAA0710 Programming adaptor (portables) and USB Cable

1- Select the link for the respective model being reset, download, and extract the "ParmReset" PC application from the zipped file

| Model      | Reset Download Link            |
|------------|--------------------------------|
| KNG/2-P150 | P150-Parms_Reset_5_8_14.zip    |
| KNG/2-P400 | P400-Parms Reset-5 8 14.zip    |
| KNG/2-P800 | P800-Parms Reset-5 8 14.zip    |
| KNG-M150   | M150-Parms Reset 5 8 14.zip    |
| KNG-M400   | M400-Parms Reset 5 8 14.zip    |
| KNG-M800   | M800-Parms Reset 5 8 14.zip    |
| BKR5000    | BKR5000-Parms Reset 5 8 14.zip |

Make sure the application file (*ParmReset-1.2*) and parm file (*parms*) remains in the same directory before running the application.

| Name          | Date modified     |
|---------------|-------------------|
| ParmReset-1.2 | 8/25/2021 8:40 AM |
| RES parms     | 8/25/2021 8:40 AM |

## Procedure:

- 1. Connect the KAA0710 programming adaptor (portables) and USB cable to the radio with the corrupted file.
- 2. Run the application (Note: When executed, there is no indication the program is running)
- 3. Wait approximately 1 second, cycle the power on the radio, and set the radio to Zone 1, Channel 1. The display should indicate "RESET" as shown in the picture on the right.
- 4. The radio can now be reprogrammed using RES (version 5.8.14 or newer is recommended).

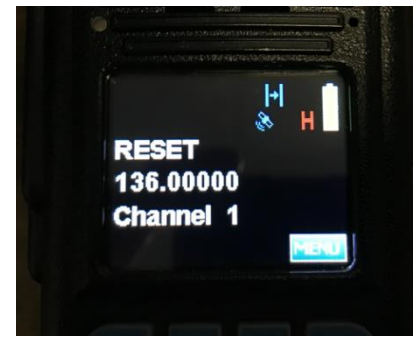